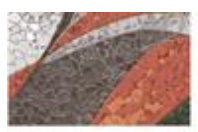

OFICINA DE RECURSOS HUMANOS

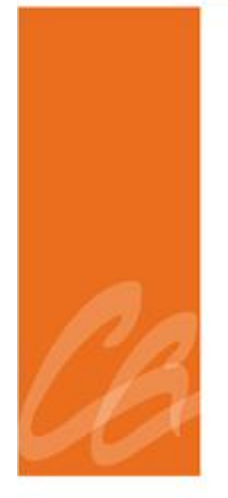

# MANUAL DEL PROCEDIMIENTO DE RENUNCIA

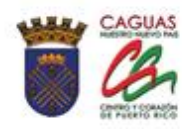

Página dejada en blanco intencionalmente

20

### **CONTENIDO**

| 1. | ASP           | PECTOS GENERALES4                            |  |  |
|----|---------------|----------------------------------------------|--|--|
|    | 1.1           | Título4                                      |  |  |
|    | 1.2           | Objetivo del Proceso4                        |  |  |
|    | 1.3           | Propósito y Alcance4                         |  |  |
|    | 1.4           | Base Legal4                                  |  |  |
| 2. | RES           | SPONSABILIDADES Y FUNCIONES                  |  |  |
|    | 2.1           | Supervisor del Área de Servicio al Empleado5 |  |  |
|    | 2.2           | Empleado del Área de Servicio al Empleado5   |  |  |
|    | 2.3           | Área de Administración de Sistemas5          |  |  |
| 3. | PRO           | OCEDIMIENTO DE RENUNCIA EN EL ÁREA DE        |  |  |
|    | SER           | VICIO AL CLIENTE5                            |  |  |
| 4. | PRO           | OCEDIMIENTO DE RENUNCIA EN EL SISTEMA SAP7   |  |  |
| 5. | LIQUIDACIÓN13 |                                              |  |  |
| 6. | VIG           | ENCIA Y APROBACIÓN16                         |  |  |

A States

### 1. APECTOS GENERALES

### **1.1 TÍTULO**

Este Manual se conocerá como "Manual del Procedimiento de Renuncia".

### **1.2 OBJETIVO DEL PROCESO**

Describir de manera detallada el proceso de renuncia y liquidación de balances. Toda palabra en singular significará también en plural y viceversa, así como el término masculino incluye el término femenino y viceversa.

# 1.3PROPÓSITOYALCANCEEste proceso tiene como propósito estar en fiel cumplimiento delas disposiciones del Código Municipal de Puerto Rico, y con losreglamentos de personal aplicables. Además de garantizar la orientación yel proceso adecuado a los directores, supervisores y empleados involucrados.

El alcance de este proceso será de aplicación a todos los empleados del Municipio Autónomo de Caguas, independientemente del servicio a que pertenezcan o del estado legal que ostenten. Entiéndase, empleados de confianza, carrera, transitorios, irregulares y los cobijados por el Sistema de Rango.

### **1.4 BASE LEGAL**

Este proceso se adopta a tenor con:

• Código Municipal de Puerto Rico del 14 de agosto de 2020, según enmendado, Libro II, Capítulo VI,Artículo 2.051.

- Reglamento de Personal para Empleados de Carrera del Municipio de Caguas
- Reglamento Interno sobre Jornada de Trabajo, Registro de Asistencia y Licencias de los Empleados de la Rama Ejecutiva del Municipio Autónomo de Caguas.

### 2. **RESPONSABILIDAD Y FUNCIONES**

### 2.1 SUPERVISOR DE ÁREA DE SERVICIO AL EMPLEADO

1. Orientar a los empleados sobre los documentos a entregar para el proceso.

### 2.2 EMPLEADO DEL ÁREA DE SERVICIO AL EMPLEADO

- 1. Recibir carta de renuncia
- 2. Orienta al empleado sobre el proceso
- 3. Entregar el expediente al Sistema de Retiro

### 2.3 ÁREA DE ADMINISTRACIÓN DE SISTEMA

- 1. Verificar que contenga toda la documentación
- 2. Dar de baja al empleado en el sistema
- 3. Generar la Transacción de Personal

# 3. PROCEDIMIENTO DE RENUNCIA EN EL ÁREA DE SERVICIO AL EMPLEADO

 Se recibe del empleado la renuncia con el visto bueno del Director del Área donde trabaja.

- Se escanea y se envía las Áreas de Nómina, Asistencia y Maximización de Desempeño.
- Verifica en el Área de Asistencia si el empleado cuenta con balances de las licencias de enfermedad, vacaciones o tiempo compensatorio (si aplica)
- 4. Cita al empleado para orientación sobre los documentos a traer en caso que cuente con días acumulados en licencias:
  - Certificación de que rindió Planilla por los últimos cinco (5) años (Modelo SC-6088)
  - Certificación de Deuda de Hacienda (Modelo SC-6096)
  - Certificación de Deuda o No Deuda del CRIM (Modelo AS-53)
  - Certificación de Deuda o No Deuda de ASUME (Modelo ASM-526)
  - Certificación de Deuda de AEELA (Modelo AE-196) (Este documento solamente se le solicita a los empleados regulares o transitorios que aporten a AEELA)
  - Certificación Deuda de Retiro (Modelo ASR-PR-100) (Este documento solamente se le solicita a los empleados regulares o de confianza).
  - Relevo de Propiedad (este documento lo solicita el departamento donde trabajó el empleado)
- Si el empleado es de carrera o de confianza tiene que ser orientado sobre AEELA y Sistemas de Retiro (si aplica).
- 6. Se reciben todos los documentos del empleado.

- 7. Se entrega todos los documentos al área de Administración de Sistema para el proceso en el Sistema SAP.
- Se comunica con el Departamento donde labora el empleado y con el Departamento de Finanzas para darle seguimiento a la Certificación de relevo de Propiedad.
- Se completa el documento de AEELA para solicitar la liquidación de los ahorros. Este documento se acompaña con copia de Certificación de ASUME y certificación del Sistema de Retiro.
- 10. Se le entrega al empleado para que realice el trámite con AEELA.
- En el caso de Retiro si tiene menos de cinco (5) años trabajando y/o diez mil dólares (\$10,000.00) o menos, se prepara el expediente para solicitar el reembolso de las aportaciones.
- 12. Se entrega el expediente al Sistema de Retiro y se le requiere firmar una hoja de trámite como recibo del mismo.
- 13. Se envía a archivar al expediente de personal la hoja de trámite.
- 14. Se le informa al empleado que debe dejar la cuenta donde se le registraban los depósitos de Nómina abierta, ya que una vez procesada la liquidación se le hará el depósito en dicha cuenta. Las liquidaciones se realizan los 15 o 30 de cada mes.

### 4. **PROCEDIMIENTO DE RENUNCIA EN SISTEMA SAP**

- 1. Se recibe la carta de renuncia con el visto bueno del Director del Departamento/Oficina donde trabaja el renunciante.
- 2. En el Sistema SAP se entra a la pantalla PA40.
- 3. En el renglón N personal se escribe en el número de personal del empleado. En el renglón Inicio se escribe la fecha de la renuncia (la fecha debe ser 15 o 31 del mes).

| 🖾 Maestro de personal | <u>T</u> ratar <u>P</u> asar a <u>D</u> etalles <u>U</u> tilidades <u>O</u> po           | ciones <u>S</u> istema <u>A</u> yuda                     |
|-----------------------|------------------------------------------------------------------------------------------|----------------------------------------------------------|
| 0                     | ▼ 4 🗉   & 🛛 🕸   🗎 🖬 🖓   🏝                                                                | የ ብ የ   🕱 🕅 🕅                                            |
| P. Medidas d          | le personal                                                                              |                                                          |
|                       | Nº personal 4211<br>Nombre HECTOR CANALES-CARRASQ                                        | UILLO                                                    |
| • (A) Búsqueda libre  | Grupo pers. N ACTIVO NO EX. Div.per<br>Área pers. RE REGULAR Centro<br>Inicio 12/13/2015 | rs. MC40 SECRETARIA -DESARR<br>coste 14329 SEC. DES. ECO |
|                       | Medidas de personal                                                                      |                                                          |
|                       | Clase de medida                                                                          | División Grupo pe Área pers. 🛅                           |
|                       | Extensión                                                                                | <b>A</b>                                                 |
|                       | Cambio de Estatus                                                                        | •                                                        |
|                       | Aumentos de Sueldo                                                                       |                                                          |
|                       | Reclasificación                                                                          |                                                          |
|                       | Licencia con Paga                                                                        |                                                          |
| 897.2.                | Licencia con Cargo a Balances                                                            |                                                          |
|                       | Reprimenda Escrita                                                                       |                                                          |
|                       | Suspensión de Empleo y Sueldo                                                            |                                                          |
| LSTACIERT             | Destitución M Disciplinaria                                                              |                                                          |
| 00004731 KAI          | Terminaciónes y bajas                                                                    |                                                          |
|                       | Fondo Seguro del Estado                                                                  | •                                                        |
|                       | Nombramiento                                                                             | <b>~</b>                                                 |

- 4. En la columna medidas de personal se escoge la de terminación y baja.
- 5. Se presiona el botón de ejecutar.

| ビ Infotipo Iratar Pasar a Detalles <u>S</u> istema <u>A</u> yuda                                                                                                    |
|----------------------------------------------------------------------------------------------------|
| 8 I I I I I I I I I I I I I I I I I I I                                                                                                    |
| Copiar Medidas                                                                                                    |
| 🗟 🗟 🧏 🗘 Ejecutar infogrupo 🛛 🥒 Modificar infogrupo                                                                                                    |
| Nº pers.         4211           Nombre         HECTOR CANALES-CARRASQUILLO           Grupo pers.         N         ACTIVO NO EXEN.         División per           Área pers.         RE         REGULAR         NºSegSoc         596-50-6429           De         12/14/2015         a         12/31/9999         12/31/9999 |
| Medida de personal<br>Clase de medida Terminaciónes y bajas v<br>Motivo medida                                                                                                    |
| Status                                                                                                    |
| Seg.nec.indiv.ctte.                                                                                                    |
| Paga extra i sin pagas extraoronaras 🔹                                                                                                    |
| Asignación organizativa                                                                                                    |
| División de personal MC40 SECRETARIA -DESARROLLO ECONOM                                                                                                    |
| Grupo de personal II ACTIVO NO EXENTO<br>Área de personal RE REGULAR                                                                                                    |

6. En el reglón de motivo medida Motvo medida se presiona el botón para buscar la variante.

| ট Infotipo Iratar Pasar a Detalles Sistema      | <u>A</u> yuda                                      |                         |                                        |            |  |
|-------------------------------------------------|----------------------------------------------------|-------------------------|----------------------------------------|------------|--|
| Ø 🔹 🗸 🖉 🖉                                       | 🔄 Motiv                                            | o de la medida (1) 8 Er | ntradas encontradas                    |            |  |
|                                                 | _                                                  | Res                     | stricciones                            |            |  |
| Copiar Medidas                                  |                                                    |                         |                                        | V          |  |
| 🗟 🗟 🤽 🛛 🕸 Ejecutar infogrupo 🛛 🖉 Modificar info | ogrupo                                             |                         |                                        |            |  |
| Nº pers. 4211                                   |                                                    | Denom.d                 | medida: FA<br>lase medida: Terminación | es y bajas |  |
| Nombre HECTOR CANALES-CARRASQUILLO              |                                                    | Mt *                    | Den.motivo medida                      |            |  |
| Grupo pers. N ACTIVO NO EXEN División per       | MC40                                               | 01                      | Renuncia                               |            |  |
| Área pers. RE REGULAR NºSegSoc                  | 596-50-                                            | 02                      | Muerte                                 |            |  |
| De 12/14/2015 a 12/31/9999                      |                                                    | 03                      | Separación                             |            |  |
|                                                 |                                                    | 05                      | Cesantía                               |            |  |
| Medida de personal                              |                                                    | 06                      | Traslado a otra agencia                |            |  |
| Clase de medida Terminaciónes y bajas           |                                                    | 07                      | Terminación                            |            |  |
| Motivo medida                                   |                                                    | 08                      | Expulsión Permanente                   |            |  |
|                                                 |                                                    |                         |                                        |            |  |
| Status                                          |                                                    |                         |                                        |            |  |
| Seg.nec.indiv.clte.                             |                                                    |                         |                                        |            |  |
| Ocupación Dado de baja                          |                                                    |                         |                                        |            |  |
| Paga extra Sin pagas extraordinarias            |                                                    |                         |                                        |            |  |
|                                                 | _                                                  |                         |                                        |            |  |
| Asignacion organizativa                         |                                                    |                         |                                        |            |  |
| Posición 50000401 TRABAJADOR (A)                |                                                    |                         |                                        |            |  |
| División de personal MC40 SECRETARIA -DESAR     | División de personal MC40 SECRETARIA -DESARROLLO E |                         |                                        |            |  |
| Grupo de personal N ACTIVO NO EXENTO            | Grupo de personal N ACTIVO NO EXENTO               |                         |                                        |            |  |
| Area de personal RE REGULAR                     |                                                    |                         |                                        |            |  |

- 7. Se escoge la variante Renuncia y se presiona el botón 🗹
- 8. En el reglón Grupo pers. Se escoge la variante "I Inactivo"

| ☞ <u>I</u> nfotipo <u>T</u> ratar <u>P</u> | asar a <u>D</u> etalles <u>S</u> istema <u>A</u> yuda |
|--------------------------------------------|-------------------------------------------------------|
| Ø                                          | - 4 📙 🛠 🚱 🛠 🗎 🕌 🕌 🛠 🕮 🛠 🔛 🖉 🖪                         |
| Copiar Medidas                             |                                                       |
| 🗟 🗟 🤽   🕀 Ejecuta                          | r infogrupo 🖉 Modificar infogrupo                     |
| Nº pers. 4211                              | ANALES CARDASONILLO                                   |
| Grupo pers. N ACTIV<br>Área pers. RE REGUL | CF Grupo de personal (1) 4 Entradas encontradas     C |
| De 12/31/20                                |                                                       |
| Medida de personal                         |                                                       |
| Clase de medida<br>Motivo medida           |                                                       |
| Status                                     | P PENSIONADO                                          |
| Seg.nec.indiv.clte.                        |                                                       |
| Ocupación                                  |                                                       |
| Paga extra                                 |                                                       |
| Asignación organizativa                    |                                                       |
| Posición                                   |                                                       |
| División de personal                       |                                                       |
| Grupo de personal                          |                                                       |
| Area de personal                           |                                                       |

- 9. Se presiona el botón de grabar
- 10. Al aparecer la pantalla Copia Medidas y salir el recuadro Crear vacante debe contestar si la fecha es el día siguiente a la renuncia.

| 🔄 Infotipo Tratar Pa                                                                                                    | sar a Detalles Sistema Avuda                                                                                                |
|----------------------------------------------------------------------------------------------------|----------------------------------------------------------------------------------------------------|
|                                                                                                    |                                                                                                    |
|                                                                                                    |                                                                                                    |
| Copiar Medidas                                                                                                    |                                                                                                    |
| 🗟 🗟 🙎   🕀 Ejecutar                                                                                                    | infogrupo 🖉 Modificar infogrupo                                                                                             |
| Nº pers.         4211           Nombre         HECTOR CA           Grupo pers.         N           ACTIVO         Área pers.           RE         REGULA           De         12/31/201 | INALES-CARRASQUILLO<br>D NO EXEN División per MC40 SECRETARIA -DESARROLLO ECO<br>AR NºSegSoc 596-50-6429<br>IS a 12/31/9999 |
| Medida de personal                                                                                                    |                                                                                                    |
| Clase de medida                                                                                                    | Terminaciónes y bajas 🔹                                                                                                    |
| Motivo medida                                                                                                    | 01 Renuncia                                                                                                    |
| Status                                                                                                    | 🖙 Crear vacante                                                                                                    |
| Seg.nec.indiv.clte.                                                                                                    | 5 50000401 TRABAJADOR (A)                                                                                                   |
| Ocupación                                                                                                    | Dado de baja                                                                                                    |
| Paga extra                                                                                                    | Sin pagas extraord<br>Crear para                                                                                            |
| Asignación organizativa                                                                                                    | Sí No 🗶 Cancelar                                                                                                    |
| Posición                                                                                                    | 50000401 TRABAJADOK (A) Sí (Intro)                                                                                          |
| División de personal                                                                                                    | MC40 SECRETARIA -DESARROLLO ECONOM                                                                                          |
| Grupo de personal                                                                                                    | I INACTIVO                                                                                                    |
| Área de personal                                                                                                    | RE REGULAR                                                                                                    |

11. Aparecerá la pantalla Copiar Medidas. Se verifica que toda la información sea la correcta y se presiona enter.

| 년 <u>I</u> nfotipo <u>T</u> ratar <u>P</u> | asar a <u>D</u> etalles <u>S</u> istema <u>A</u> yuda        |  |  |  |  |
|--------------------------------------------|--------------------------------------------------------------|--|--|--|--|
| Ø                                          | ▼ 4 📙 \$ \$ \$ \$ \$   \$   \$ # # # \$ \$ \$ \$ \$ \$ \$ \$ |  |  |  |  |
| Copiar Medidas                             |                                                              |  |  |  |  |
| 🗟 🗟 🤽   🕀 Ejecuta                          | r infogrupo 🛛 🖉 Modificar infogrupo                          |  |  |  |  |
| Nº pers. 4211<br>Nombre HECTOR C           | ANALES-CARRASQUILLO                                          |  |  |  |  |
| Grupo pers. N ACTIV                        | O NO EXEN División per MC40 SECRETARIA -DESARROLLO ECO       |  |  |  |  |
| Área pers. RE REGUL                        | AR NºSegSoc 596-50-6429                                      |  |  |  |  |
| De 12/31/20                                | 15 🗇 a 12/31/9999                                            |  |  |  |  |
|                                            |                                                              |  |  |  |  |
| Medida de personal                         |                                                              |  |  |  |  |
| Clase de medida                            | Terminaciónes y bajas                                        |  |  |  |  |
| Motivo medida                              | 01 Renuncia                                                  |  |  |  |  |
| Status                                     |                                                              |  |  |  |  |
| Seg.nec.indiv.clte.                        | <b>•</b>                                                     |  |  |  |  |
| Ocupación                                  | Dado de baja 👻                                               |  |  |  |  |
| Paga extra                                 | Sin pagas extraordinarias                                    |  |  |  |  |
| Acianación organizativa                    |                                                              |  |  |  |  |
| Desisión                                   |                                                              |  |  |  |  |
| Posición de personal                       |                                                              |  |  |  |  |
| Division de personal                       | T NACTIO                                                     |  |  |  |  |
| Grupo de personal                          |                                                              |  |  |  |  |
| Area de personal                           | KE KEGULAK                                                   |  |  |  |  |

| ☞ <u>I</u> nfotipo <u>I</u> r                        | ratar <u>P</u> asar a <u>D</u> etalles <u>S</u> istema <u>A</u> yuda                                                                                                    |  |  |  |  |
|------------------------------------------------------|----------------------------------------------------------------------------------------------------|--|--|--|--|
| Ø                                                    | < □ □ □ □ □ □ □ □ □ □ □ □ □ □ □ □                                                                                                    |  |  |  |  |
| Copiar Asi                                           | gnación organizativa                                                                                                    |  |  |  |  |
| 6 6                                                  | GestOrg Info                                                                                                    |  |  |  |  |
| Nº personal<br>Grupo pers. 1<br>Área pers. F<br>De 1 | 4211     Nombre     HECTOR     Status     Dado de baja       I ACTIVO NO EXEN División per     MC40     SECRETARIA -DESARROLLO ECO       RE REGULAR     NºSegSoc     596-50-6429       12/31/2015     a     12/31/9999 |  |  |  |  |
| Estructura de la                                     | empresa                                                                                                    |  |  |  |  |
| Sociedad M                                           | AC1 Municipio Autóno. Caguas Pers.jur.                                                                                                    |  |  |  |  |
| Div.pers.                                            | IC40 SECRETARIA -DESARROLL SDiv.pers. 4001 SEC DES ECONO                                                                                                    |  |  |  |  |
| Ce.coste 1                                           | 4329 SEC. DES. ECONÓ                                                                                                    |  |  |  |  |
| Ce.gestor                                            | Fondo 001 FDO GENERAL                                                                                                    |  |  |  |  |
| Área func. 4                                         | PROMO INDUSTRIAL Y COMERC                                                                                                    |  |  |  |  |
| Estructura de pe                                     | rsonal                                                                                                    |  |  |  |  |
| Grupo pers.                                          | I INACTIVO Área nóm. RG REGULAR                                                                                                    |  |  |  |  |
| Área pers.                                           | RE REGULAR Relac.lab.                                                                                                    |  |  |  |  |
| Plan de organización                                 |                                                                                                    |  |  |  |  |
| Posición                                             | 9999999 Integración: Posición                                                                                                    |  |  |  |  |
| Función S                                            | 50000115 TRABAJADOR (A)                                                                                                    |  |  |  |  |
| Exento                                               |                                                                                                    |  |  |  |  |
| Unidad org.                                          | 50000198 PROMOCION Y DESA                                                                                                    |  |  |  |  |
| Clv.org.                                             | 4C60000014329                                                                                                    |  |  |  |  |
| Superior                                             |                                                                                                    |  |  |  |  |

-----

## 12. Aparecerán los descuentos.

| ☞ Infotipo I | iratar <u>P</u> asar a <u>D</u> etal | les <u>S</u> istema   | <u>A</u> yuda |     |                      |       |         |
|--------------|--------------------------------------|-----------------------|---------------|-----|----------------------|-------|---------|
| <b>Ø</b>     | • 4 🗉                                | 6 🕅 🕅                 |               |     | XU YU XU   💥 🖉       |       | )       |
| Limitar De   | evengos/Deduce                       | ciones pe             | eriódicos     |     |                      |       |         |
| 680          |                                      |                       |               |     |                      |       |         |
| Nº personal  | 4211                                 | Nombre                | HECTOR        | Sta | tus Activo           |       |         |
| Grupo pers.  | N ACTIVO NO EXEN [                   | División per          | MC40          | 9   | SECRETARIA -DESARROL | LO EC | 0       |
| Área pers.   | RE REGULAR                           | V <sup>o</sup> SegSoc | 596-50-64     | 29  |                      |       |         |
| 🔤 Selec.     | 12/31/2015 🗇 A                       | 12/31/9999            | С1.           |     | Fe.delimit. 12/      | 31/20 | 15      |
| -            |                                      |                       |               |     |                      |       |         |
| CC-nómina    | Texto expl.CC-nómina                 | Inicio                | Final         | 0   | Importe              | Mon.  | <b></b> |
| 2105         | SSS                                  | 03/01/2015            | 02/29/2016    | A   | 150.00               | USD   | *       |
| 2310         | E.L.A. PRESTAMO                      | 04/01/2014            | 11/30/2019    | A   | 66.12                | USD   | -       |
| 2RE6         | RETIRO PROG HIBRIDO                  | 07/01/2013            | 12/31/9999    | A   | 0.00                 | USD   |         |
| 2RES         | RETIRO SEGURO INCA.                  | .07/01/2013           | 12/31/9999    | A   | 0.01                 | USD   |         |
| 2320         | E.L.A. AHORRO                        | 09/01/2012            | 12/31/9999    | A   | 0.00                 | USD   |         |
|              |                                      |                       |               |     |                      |       |         |

13. Se escogen todos los descuentos.

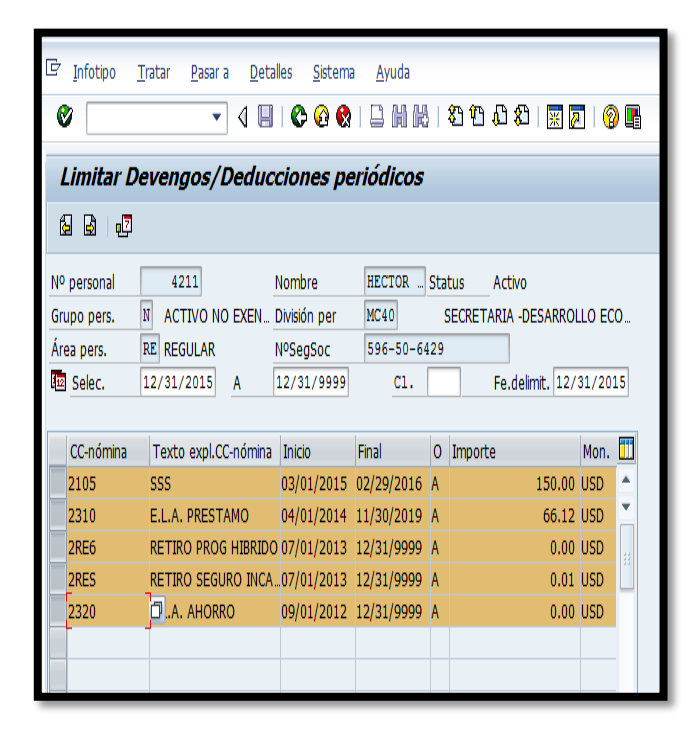

14. Se presiona el botón de limitar

- 15. Se regresa a la pantalla principal.
- 16. Se redacta la carta de aceptación de renuncia para la firma del Alcalde.
- Se envía la carta para el visto bueno del Director de Recursos Humanos y trámite para firma del Alcalde.
- Se recibe carta de aceptación de renuncia debidamente firmada por el Alcalde.
- Se envía por correo certificado a la última dirección que aparecen en el Sistema.
- Se archiva una copia en la carpeta de Renuncias custodiado por el área de Administración de Sistema.
- 21. Se envía copia de las cartas para ser archivadas en el expediente de Personal.
- 22. Se notifica por correo electrónico al Departamento de Tecnología de Información que el empleado renunció para que se cancelen las cuentas a su nombre.

### 5. LIQUIDACIÓN

- Se verifican en la Carpeta de Renuncias las cuales no se le haya procesado la liquidación
- Se verifica que se tenga el informe de balance de licencias con el área de Asistencia.
- Se verifica que le hayan entregado el Documento de Relevo de Propiedad al área de Servicio al Cliente
- 4. Se verifica que el empleado haya entregado al área de servicio al cliente:
  - Certificación de que rindió planillas por 5 años
  - Certificación de Deuda de Hacienda

- Certificación de deuda o no deuda del CRIM
- Certificación de Deuda o no Deuda de ASUME
- Certificación de Deuda de AEELA
- Certificación de Deuda de Retiro
- 5. Cuando se tienen todos los documentos, se entra al sistema SAP
- 6. Se accede a la transacción PA30.

| 년 Maestro de personal Iratar Pasara Detales Utildades Opciones Sistema Ajuda                                                                                                    |                                                 |
|----------------------------------------------------------------------------------------------------|-------------------------------------------------|
| 🗸 🖉 🗸 🖉 🚱 👘 👘 👘 👘 👘 👘 👘                                                                                                    |                                                 |
| Pisualizar datos maestros personal                                                                                                    |                                                 |
| ~<br>& &                                                                                                    |                                                 |
| Image: State State Stat |                                                 |
| Image: Construction of the second second  |                                                 |
| LstAciert<br>Número de personal No<br>00004731 KA                                                                                                    |                                                 |
|                                                                                                    | ▶   PRD (1) 400 ▼   SAPERPPRD   INS     H=1   □ |

- 7. Se accede al infotipo 15.( Liq.).
- 8. Se escoge la variante correspondiente al balance a registra. Se presiona enter.

| Et un a la companya de la          |                                                                | 🔄 Subtipos p.infotipo "Pago complementario" (1) 136 Entradas encontradas |                                 |
|------------------------------------|----------------------------------------------------------------|--------------------------------------------------------------------------|---------------------------------|
| Maestro de personal                | <u>I</u> ratar <u>P</u> asar a <u>D</u> etalles <u>U</u> tilda | Restricciones                                                            |                                 |
| 0                                  | 🔹 4 🗏 I C O Q I 🗎 M                                            |                                                                          | -                               |
|                                    |                                                                |                                                                          | -                               |
| 🦻 🔎 Visualizar                     | datos maestros personal                                        |                                                                          |                                 |
| 80.0                               |                                                                | CC-n. Texto expl.CC-nómina Desde Hasta                                   |                                 |
| 90° 🚈                              |                                                                | 1201 LIQ DE VACACIONES (SAL) 01/01/1900 12/31/9999                       |                                 |
|                                    | Nº personal 4650                                               | 1205 TIEMED COMPENSATORIO 01/01/1900 12/31/9999                          |                                 |
| Buscar                             | Nombre BOSA LYNETTE V                                          | 1205 LIGHTO COMPENSATORIO 01/01/1900 12/31/9999                          |                                 |
| ▼ Dersona                          | Grupo pers T INACTIVO                                          | 1207 LIQUIDAC.BOND (CON IMP.) 01/01/1900 12/31/9999                      |                                 |
| • 😭 Ayuda p.búsg.                  |                                                                | 1280 LIO. VACACIONES HORAS 01/01/1900 12/31/9999                         |                                 |
| Concepto bús                       | niea peis.                                                     | 1281 LIQ.ENFERMEDAD HORAS 01/01/1900 12/31/9999                          |                                 |
| <ul> <li>Búsqueda libre</li> </ul> |                                                                | 1301 AJUSTE NOMINA (SIN IMP.) 01/01/1900 12/31/9999                      |                                 |
|                                    | Mun.Aut.Caguas Datos Empleado                                  | 1302 AJUSTE NOMINA (CON IMP.) 01/01/1900 12/31/9999                      |                                 |
|                                    |                                                                | 1303 AJUSTE SALARIO (0003) 01/01/1900 12/31/9999                         |                                 |
|                                    | Texto de infotipo                                              | 2101 Mapfre Life Insurance Co 01/01/1900 12/31/9999                      |                                 |
|                                    | Medidas                                                        | 2105 SSS 01/01/1900 12/31/9999                                           |                                 |
|                                    | Asignación organizativa                                        | 2106 MCS - PLAN MEDICO 03/10/2010 12/31/9999                             |                                 |
|                                    | Datos personales                                               | 2107 OPTION HEALTH-NAT LIFE 03/10/2010 12/31/9999                        |                                 |
|                                    | Familia/pers.refer.                                            | 2108 PROSAM 03/10/2010 12/31/9999                                        |                                 |
|                                    | Horario de trabajo teórico                                     | 2109 Maptre Life Insurace Co 01/01/1900 12/31/9999                       |                                 |
|                                    | Emol.básic.                                                    | 2110 CR02 A20L 01/01/1900 12/31/9999                                     |                                 |
|                                    | Direcciones                                                    | 2110 ANEDICAN HEALTH DLAN 01/01/1900 12/31/9999                          |                                 |
|                                    | Comunicación                                                   | 2120 MMERICAN REACT PEAN 01/01/1900 12/31/9999                           | •                               |
| 877.2.                             | ID personal                                                    |                                                                          |                                 |
| DA. M                              |                                                                | 136 Entradas encontradas                                                 |                                 |
|                                    | Seleccion directa                                              |                                                                          |                                 |
| LSTACIEIT                          | Infotipo Pago complen                                          | ientario C1. 1201 LIQ DE VACACIONES (SAL)                                |                                 |
| Numero de personal No              |                                                                |                                                                          |                                 |
| 00004731 KA                        |                                                                |                                                                          |                                 |
|                                    |                                                                |                                                                          |                                 |
|                                    |                                                                |                                                                          |                                 |
|                                    |                                                                |                                                                          |                                 |
| <b>( )</b>                         |                                                                |                                                                          |                                 |
|                                    |                                                                | SAD                                                                      | PRD (1) 400 T SAPERPERD TNS     |
|                                    |                                                                | 8227                                                                     | PRD (1) 400 · SAPERPPRD INS → ■ |

9. Se escribe la cantidad de días de cada licencia en el Renglón Cantidad/ unidad

| 🖻 Infotipo Iratar I                                        | Pasar a Detalles Sistema Ayuda                                                                                                    |
|------------------------------------------------------------|----------------------------------------------------------------------------------------------------|
| Ø                                                          | ▼ 4 🖩   ✿ @ @   品 前 時 第 智 和 和 第 團 @ ■                                                                                                    |
| visualizar Pago                                            | complementario                                                                                                    |
| ۵ ۵ ۵                                                      |                                                                                                    |
| <ul> <li>← → → → → → → → → → → → → → → → → → → →</li></ul> | Nº personal     k500     Nombre     R0SA. IY     Status     Dado de baja       Grupo pers.     I     INACTIVO     Divisón per     MS50     SECRETARIA - DESARROLLO HU       Área pers.     TF     TRANSITORIO FE     NºSegSoc     S97-14-8579       Nod.     12/02/2015     NFLORES                                                                        |
|                                                            | Pago complementario           CC-nómna         1201         LIQ DE VACACIONES (SAL)           Importe         544.87         05D         Valnd.           Cartida/Unidad         10.55         Des         Fecha de orgen         12/15/2015           Fecha propuesta         00         Número de asignación         Motivo modificación         Importe |
| LstAcert<br>Número de personal No<br>00004731 KA           |                                                                                                    |
|                                                            | SAP   PRD (1) 400 *   SAPERPPRD INS   🚈 📾                                                                                                    |

10. Se presiona el botón de grabar 🔳

- 11. Se repiten los paso 8 al 10 por cada una de las licencias a liquidar.
- 12. Se le informa al área de nómina sobre los balances imprimiendo una simulación del talonario.

### 6. VIGENCIA Y APROBACIÓN

Estos procedimientos comenzarán a regir inmediatamente después de su aprobación.

Aprobado en Caguas, Puerto Rico, hoy 10 de febrero de 2016.

Lucille J. Cordero Ponce Directora Oficina de Recursos Humanos